### HOW TO ACCESS GOV.IN MAIL SERVICE ?

Step 1: Type username and password (already sent to your personnel mobile number)

| Privacy error ×                                               | 🕐 🖻 @Gov.in 🛛 🗙 📃                                                                                                    |                                                                                                    |                            |
|---------------------------------------------------------------|----------------------------------------------------------------------------------------------------|----------------------------------------------------------------------------------------------------|----------------------------|
| $\leftrightarrow$ $\rightarrow$ C $\blacksquare$ Secure   htt | tps://mail.gov.in/iwc_static/c11n/allDomain/layout/login_gov2.jsp?lang=en-US&3.0.1                                                                                                    | .2.0_15121607&svcs=abs,im,mail,smime,calendar,c11n                                                                                                    | ☆ 😔 🗄                      |
| -                                                             | COV.IN                                                                                                    | SAFEEmail Policies FAQ QuickSMS                                                                                                    | Î                          |
|                                                               | This site can be best viewed in Firefox 3.5 and above, LE 9 and above, chrome 18 and above. To check your browser version dick here.         For slow Internet connections (Data Card, Low end configurations besktop).         Click Here         Upclate Mobile No.         Users can update their mobile number.         Users can update their mobile number.         Image: Constrained above in the image.         Image: Constrained above in the image | Enter your user id and password to log-in<br>Critical Alert on Ransomwar<br>skanagu.cce@pondiuni.edu.in<br>• Forgot ID / Password ? Sign In<br>Download Forms   Contact Us   How to get a @gov.in account<br>Remember :: Never share your password and do not respond to any<br>mail which adis you for your Login-DJ/Password. NIC does not request<br>for such information by email. |                            |
|                                                               | Government Of India<br>Ministry Of Electronics and Information Technology<br>National Informatics Centre<br>spfe2                                                                                                    | Digital India<br>Power To Empower                                                                                                    |                            |
| 🚳 🙆 📋                                                         |                                                                                                    | For Internet Access ··· S/MIME FAO                                                                                                    | ▲ 📳 🕕) 9:46 AM<br>6/7/2017 |

Step 2 : Type the following profile details

- 1. First name
- 2. Last Name
- 3. Office Phone
- 4. Designation
- 5. Department/Ministry/Organisation
- 6. Mobile Number
- 7. Office Postal Address
- 8. Date of Birth
- 9. Date of Retirement
- 10. Old Password (sent to your Mobile no)
- 11. New Password

### Password Policy

- 1. The password shall contain more than eight characters.
- 2. The password shall not be a word found in a dictionary (English or foreign)
- 3. The password shall not be based on computer terms and names, commands, sites, companies, hardware, software.
- The password shall be a combination of upper and lower case characters (a-z, A-Z), digits (e.g. 0-9) and punctuation characters as well and other characters (., !@# \$%^&\*()\_+|~-=\`{}[]:";'<>?,./). Example Gtms2@123

### eMAIL USER MANUAL

| हत्वमेव जयते @GOV                                                                                                    |                                                                                                    |
|----------------------------------------------------------------------------------------------------|----------------------------------------------------------------------------------------------------|
| We request for your                                                                                                    | r cooperation, kindly spare a few minutes to update your profile.                                                                                                    |
| NOTE:                                                                                                    |                                                                                                    |
| <ul> <li>User's who use ids based on designa</li> <li>When the officer moves to a new loca</li> <li>Profile updation is mandatory due to a</li> <li>New Password should be according t</li> <li><u>Password Policy</u>; Must contain Upper<br/>must not contain dictionary word. You</li> </ul> | tion and not on individual names, should enter the details of the person to whom the mail id has been assigned<br>ition, these details can be changed in the profile option.<br>security reasons.<br>to NIC-Email Change Password Policy.<br>rcase, lower case, number, Special Characters and the password should be atleast 8 characters Long and<br>ur new password cannot be same as the current password. |
| First Name:                                                                                                    | KANAGALINGAM                                                                                                    |
| i i ot i di i ot                                                                                                    | (Can contain only characters)                                                                                                    |
|                                                                                                    |                                                                                                    |
| Last Name:                                                                                                    | S                                                                                                    |
|                                                                                                    | (Can contain only characters) Error:Please enter Last Name in correct format                                                                                                    |
| Dhave (Office)                                                                                                    |                                                                                                    |
| Phone(Office):                                                                                                    | (e.g. 123-12345678, i.e. STD/ISD Code followed by landline number)                                                                                                    |
|                                                                                                    | Error: Please Enter Office Telephone number                                                                                                    |
| Mobile:                                                                                                    | +919944758764                                                                                                    |
|                                                                                                    | (e.g. 98xxxxxxx, do-not append 0(zero) at the beginning of the mobile number )                                                                                                    |
|                                                                                                    |                                                                                                    |
| Office Postal Address:                                                                                                    |                                                                                                    |
|                                                                                                    | Can contain only Alpha-Numeric Character's and the following special characters ,'                                                                                                    |
|                                                                                                    | Error: Please Enter Postal Address                                                                                                    |
| Date Of Birth:                                                                                                    |                                                                                                    |
|                                                                                                    | Error: Please Enter Date Of Birth                                                                                                    |
| Date Of Retirement:                                                                                                    | Jan 🔻 31 🔻 2024                                                                                                    |
| Are you NIC Employee ?                                                                                                    | Other •                                                                                                    |
| Employee Code                                                                                                    |                                                                                                    |
| Employee cour                                                                                                    | Can contain only Alpha-Numeric Character's .                                                                                                    |
|                                                                                                    | 4                                                                                                    |
| Current Password:                                                                                                    |                                                                                                    |
| New Password:                                                                                                    |                                                                                                    |
|                                                                                                    |                                                                                                    |
|                                                                                                    | Update                                                                                                    |
| overnment Of India                                                                                                    |                                                                                                    |
| inistry of Electronics & Information Technology                                                                                                    |                                                                                                    |

# Step 3: Click on **UPDATE** button

On Successful completion, it will alert the following message

| ×    | C Update Profile ×                                                                                                    | thead theader                                                                                                    |                                                                              |
|------|----------------------------------------------------------------------------------------------------|----------------------------------------------------------------------------------------------------|------------------------------------------------------------------------------|
| http | s://mail.gov.in/iwc_static/c11n/allDomain/l                                                                                                    | yout/update.jsp                                                                                                    |                                                                              |
|      |                                                                                                    | mail.gov.in says:<br>Your Profile has been Updated                                                                                                    | ×                                                                            |
|      | ्रि @GOV                                                                                                    | ОК                                                                                                    |                                                                              |
|      | We request for yo                                                                                                    | ur cooperation, kindly spare a few minutes to up                                                                                                    | <br>date your profile.                                                       |
|      | NOTE:<br>• User's who use ids based on desi<br>• When the officer moves to a new i<br>• Profile updation is mandatory due<br>• New Password should be accordi<br>• <u>Password Policy:</u> Must contain Up<br>must not contain dictionary word. | nation and not on individual names, should enter the details of the person<br>ccation, these details can be changed in the profile option.<br>to security reasons.<br>g to NIC-Email Change Password Policy.<br>percase, lower case, number, Special Characters and the password shoul<br>four new password cannot be same as the current password. | to whom the mail id has been assigned.<br>d be atleast 8 characters Long and |

# Your Inbox with the welcome message will appear as follows

| Privacy error × 🗅 @gov.in       | n              | ×                                                                   |                          |                   |                     |                                                                                                    |                      |
|---------------------------------|----------------|---------------------------------------------------------------------|--------------------------|-------------------|---------------------|----------------------------------------------------------------------------------------------------|----------------------|
| ← → C                           | .in/iwc_statio | c/layout/main.html                                                  |                          |                   |                     | 두 것                                                                                                    | י 🐵 :                |
| @gov.in                         |                |                                                                     |                          |                   |                     |                                                                                                    |                      |
| 🛃 🍱 🚳 🖳                         | Inbox          |                                                                     |                          |                   |                     | <u></u>                                                                                                    | <b>9</b> 2           |
| 😥 Messages                      | 🕼 Get Mail     | 🚂 Write 🔎 Reply 👻 🖳 Forward 👻 🖶 Move 👻 🚔 Print 🙆 Delet              | e 🐞 Expunge              |                   | Q Subject or Sender | in the second second second second second second second second second second second second second second second |                      |
| 📭 · 🐵 · 🗸 😣                     |                | Subject                                                             | From                     | Date              | ∆ Size !            | <b>N</b>                                                                                                    | 22                   |
| * 🖻 skanagu.cce@pondiuni.edu.in |                | International Conference at IETE Delhi                              | Program Chair            | 08:08 AM          | 27kB                | as-que                                                                                                    | 1 2/24               |
| Inbox (3)                       | •              | Adaptive Learning in Education, Media & Information Literacy Activi | EdTech News              | 06/06/17 07:10 PM | 160kB               | Sa                                                                                                    | ampark               |
| SMS                             |                | Welcome message from @gov.in                                        | Mail Administrator       | 06/06/17 07:10 PM | 2kB                 |                                                                                                    |                      |
| Sent                            |                |                                                                     |                          |                   |                     |                                                                                                    |                      |
| Drafts                          |                |                                                                     |                          |                   |                     | sampari                                                                                                    | k.gov.in             |
|                                 |                |                                                                     |                          |                   |                     |                                                                                                    |                      |
|                                 |                |                                                                     |                          |                   |                     | >>> Email                                                                                                    | Campaigns            |
|                                 |                |                                                                     | -<br>of the messages?    |                   |                     | >>> SMS (                                                                                                    | Campaigns            |
|                                 |                | Just click on it to view it h                                       | here on the reading pane |                   |                     | 1.1.1.1.1.1.1.1.1.1.1.1.1.1.1.1.1.1.1.1.                                                                        |                      |
|                                 |                |                                                                     |                          |                   |                     | SEAM                                                                                                    | LESS                 |
|                                 |                |                                                                     |                          |                   |                     | COMMUN                                                                                                    | NICATION             |
|                                 |                |                                                                     |                          |                   |                     | BETW                                                                                                    | VEEN                 |
|                                 |                |                                                                     |                          |                   |                     | GOVERI                                                                                                    | NMENT                |
|                                 |                |                                                                     |                          |                   |                     | AND CI                                                                                                    | TIZENS               |
|                                 |                |                                                                     |                          |                   |                     |                                                                                                    | anin.                |
|                                 |                |                                                                     |                          |                   |                     |                                                                                                    |                      |
|                                 |                |                                                                     |                          |                   |                     | -3                                                                                                    | C,                   |
| Messages3                       |                |                                                                     |                          |                   |                     |                                                                                                    | -                    |
| Calendar                        |                |                                                                     |                          |                   |                     |                                                                                                    | 7                    |
| Addrees Book                    |                |                                                                     |                          |                   |                     | 6                                                                                                    |                      |
|                                 |                |                                                                     |                          |                   |                     |                                                                                                    |                      |
| Waiting for mail.gov.in         |                |                                                                     |                          |                   | Connecting          |                                                                                                    |                      |
| 😏 🥟 🚞 🖸 🎙                       |                |                                                                     |                          |                   |                     | · 🖻 🖫 🕪                                                                                                    | 10:01 AM<br>6/7/2017 |

## CHANGE OF PASSWORD

Step 1: Type the URL "https://passapp.emailgov.in/"

### eMAIL USER MANUAL

| 🗋 @Gov.in 🗙 🗋 M | ail.Gov.In ×                                                                                                    | 1   | - | ٥ | × |
|-----------------|----------------------------------------------------------------------------------------------------|-----|---|---|---|
|                 | l.gov.in/iwc_static/c11n/allDomain/layout/forgot.html                                                                                                    | € ☆ | 0 | 0 | : |
|                 | Begin and the second second seco |     |   |   |   |
|                 | Ministry of Electronica & Information Technology<br>National Informatics Centre                                                                                                    |     |   |   |   |

Step 2: Type new Email-ID and CAPTHA as per the screen Instruction

| 🗅 @Gov.in 🛛 🗙 🔫                                                           | Index Page ×                                                                                                    |                                                                                                    | <b></b> | 0 | ×   |
|---------------------------------------------------------------------------|----------------------------------------------------------------------------------------------------|----------------------------------------------------------------------------------------------------|---------|---|-----|
| $\leftarrow$ $\rightarrow$ $\mathbf{C}$ $\blacksquare$ Secure   https://p | assapp.emailgov.in                                                                                                    |                                                                                                    | to 6    |   | ) : |
| 1                                                                         | PASS-APP                                                                                                    |                                                                                                    |         |   |     |
|                                                                           | This site is best viewed in Firefox 3.5 and above .IE 9 and above ,chrome 18 and above.                                                                                                    | Enter your Nicemail Address and Captcha value to begin<br>Mail Address<br>Enter the contents of the image below<br>S VQ 6 R V S<br>Submit |         |   |     |
|                                                                           | Bertronc Transaction<br>Aggregation & Analytic<br>Lyper     • Share<br>• sport       Contraction<br>Lyper     • Share<br>• sport       Contraction<br>Contraction     • Share<br>• sport       Contraction     • Share<br>• sport       Contraction     • Share<br>• sport       Contraction     • Share<br>• sport       Contraction     • Share<br>• sport       Contraction     • Share<br>• sport | Mail Address is the email address assigned to you by NIC.                                                                                 |         |   |     |

Once click on **"SUBMIT**" button, it will send a **random number** to your registered mobile no Step 3: Type Random Number and click "Submit" button to enter into **"PASSWORD CHANGE"** Page Step 4: Type your **NEW PASSWORD** and click on **OK** button.